## 贵州建设职业技术学院

## 信息门户使用手册

(V1.0)

现代教育中心

2025年3月

## 一、信息门户介绍

学校信息门户是一个集成多个业务系统的平台,允许师生使用单 一登录凭证便捷地访问各种服务和资源。

二、信息门户登录

(一)登录入口

直接输入登录地址(<u>https://cas.gzjszy.net</u>)或在贵州建设职业技术 学院**官网**(<u>https://www.gzjszy.cn</u>),下滑找到【智慧校园】。

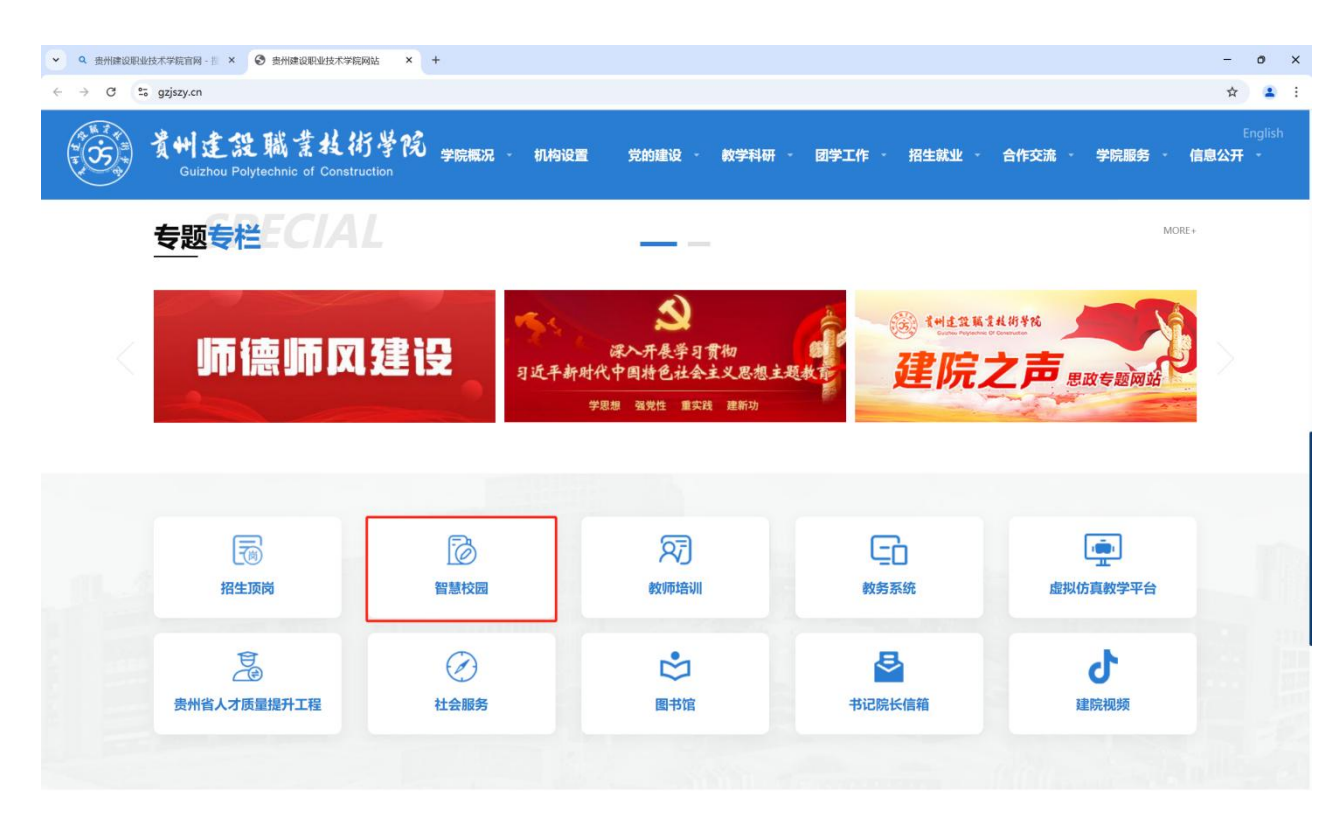

(二)登录方式

1.账号登录:账号为工号,初始密码请咨询现代教育中心。

2.短信登录:输入手机号,通过验证码进行登录。若要通过短信 登录,需要先登录企业微信,绑定手机号,次日数据同步后方可通过 手机号登录学校信息门户。学校企业微信绑定详见《<u>首次绑定学校企</u> 业微信并登录操作手册》。

1

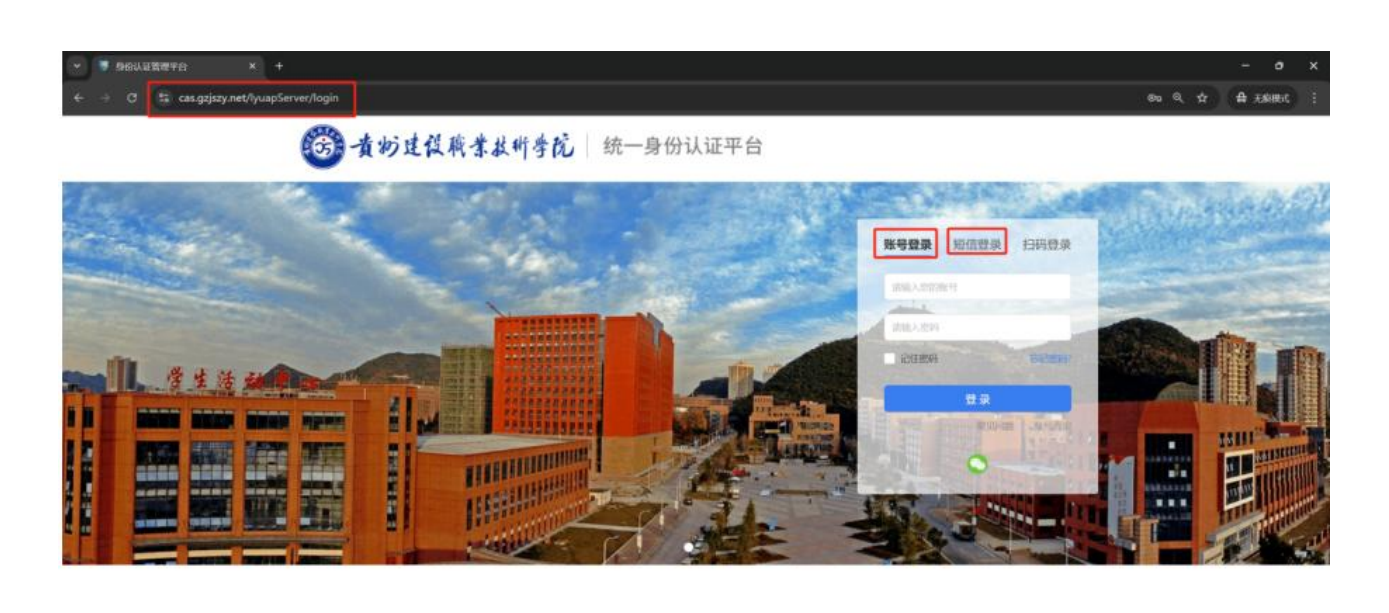

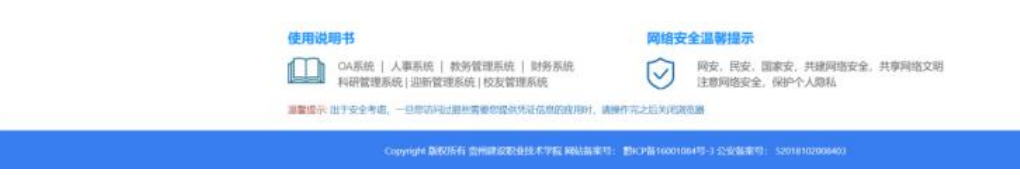

- 三、门户内容介绍
- (一) 首页内容
- 1.日程安排; 2.教师个人信息; 3.OA 通知。;

4.应用订阅; 5.课程表。

| ▼ ∂ BSD≏ × +                        |                                                                                                    |                                                              | - o ×            |
|-------------------------------------|----------------------------------------------------------------------------------------------------|--------------------------------------------------------------|------------------|
| ← → C =; portal.gzjszy.net/#/index1 |                                                                                                    |                                                              | Q ☆ 最 无線模式 :     |
|                                     | <b>~</b>                                                                                                    | 23 简洁模式                                                      | () 🗇 页面管理   中文 🗸 |
|                                     | ● 本書 1995年1997年19月1日   信息□户 按师                                                                                                    |                                                              |                  |
| 厚 位 法 学 子 4                         |                                                                                                    | <ul> <li>         変产待か         <ul> <li></li></ul></li></ul> |                  |
|                                     | 2     2     2     3     4     5     5     5     5     5     5     5     5     5     5     5     5     5     5     5     5     5     5     5     5     5     5     5     5     5     5     5     5     5     5     5     5     5     5     5     5     5     5     5     5     5     5     5     5     5     5     5     5     5     5     5     5     5     5     5     5     5     5     5     5     5     5     5     5     5     5     5     5     5     5     5     5     5     5     5     5     5     5     5     5     5     5     5     5     5     5     5     5     5     5     5     5     5     5     5     5     5     5     5     5     5     5     5     5     5     5     5     5     5     5     5     5     5     5     5     5     5     5     5     5     5     5     5     5     5     5     5     5     5     5     5     5     5     5     5     5     5     5     5     5     5     5     5     5     5     5     5     5     5     5     5     5     5     5     5     5     5     5     5     5     5     5     5     5     5     5     5     5     5     5     5     5     5     5     5     5     5     5     5     5     5     5     5     5     5     5     5     5     5     5     5     5     5     5     5     5     5     5     5     5     5     5     5     5     5     5     5     5     5     5     5     5     5     5     5     5     5     5     5     5     5     5     5     5     5     5     5     5     5     5     5     5     5     5     5     5     5     5     5     5     5     5     5     5     5     5     5     5     5     5     5     5     5     5     5     5     5     5     5     5     5     5     5     5     5     5     5     5     5     5     5     5     5     5     5     5     5     5     5     5     5     5     5     5     5     5     5     5     5     5     5     5     5     5     5     5     5     5     5     5     5     5     5     5     5     5     5     5     5     5     5     5     5     5     5     5     5     5     5     5     5     5     5     5     5     5     5     5     5     5     5     5     5     5     5 |                                                              |                  |

(二)应用订阅 点击应用订阅的"+",可查看全部有权限的业务系统,

| 3.能 安 读。 五、下午好! 设置默认视图 ▼ 2024 2024 第 图 月 二 三 四 五 六 12 13 14 15 16 <sup>&gt;</sup> 首 总院日历 ● | OA公告     OA待办     资产待办     数务待办     学工待办       ・     ・     ・     ・     ・       留无数据 | AND A CHNIC OF CO |
|--------------------------------------------------------------------------------------------|-------------------------------------------------------------------------------------|-------------------|
| +                                                                                          | DENITIA<br>EPHIE系統<br>電天藤述<br>一<br>本<br>本<br>本                                      |                   |

| 法相同的法法理论              | Q       |                   |          |                       |            |                     |            |                                                                                                    |          |
|-----------------------|---------|-------------------|----------|-----------------------|------------|---------------------|------------|----------------------------------------------------------------------------------------------------|----------|
| 方推荐 最新                |         |                   |          |                       |            |                     |            |                                                                                                    |          |
| 主数据平台(新)<br>智无描述      |         | 信息标准平台(新)<br>图无描述 |          | 数据资产平台(新)<br>智无描述     |            | DB智能分析平台(新)<br>皆无描述 |            | 医量平台(新)<br>智光描述                                                                                                    |          |
| 1 次便用                 | ○0人收藏   | ② 0 次使用           | ○0人收藏    | 35次使用                 | ○0人救藏      | ○ 57 次使用            | ○ 0 人收藏    | ○ 61 次使用                                                                                                    | ○1人收援    |
|                       | •       | (特容服勉 (新)<br>智无描述 |          | 元教選平台(新)<br>智无描述      |            | 「「新生画像<br>新天語述      |            | ()禁出入口系统<br>智夫描述                                                                                                    |          |
| 89 次使用                | ○9人收藏   | ○ 60 次使用          | ○3人收藏    | ○ 43 次使用              | ○0人殺靈      | ③ 36 次使用            | ○ 0 人收置    | ② 24 次使用                                                                                                    | ▽ 1 人收慮  |
| ◎ 流程审批系统<br>10.2 皆无描述 |         |                   |          | 2 数务系统<br>第一部派派       | •          | 0A系统<br>智天描述        | ٠          | 「<br>「<br>「<br>「<br>「<br>「<br>「<br>「<br>「<br>」<br>」<br>」<br>」<br>」<br>「<br>」<br>」<br>」<br>」<br>」<br>」<br>」<br>」<br>」<br>」<br>」<br>」<br>」 |          |
| 98 次使用                | ○ 2 人收藏 | ○ 2084 次使用        | ○ 74 人收藏 | ◎ 約4万 次使用             | ○ 7007 人改藏 | ◎ 约2万次使用            | ○ 7007 人收藏 | ② 286 次使用                                                                                                    | ○ 56 人改善 |
| <b>秋职工画像</b><br>智无描述  |         | 学生画像<br>智无调选      |          | <b>救援采集</b><br>救援采集系统 |            | 项目<br>项目管理平台        |            | 日本 (1997年19月1日)<br>第7月1日日<br>第7月1日日                                                                                                    |          |
| 28 次使用                | ○ 2 人收靈 | 52 次使用            | ○ 2 人收藏  | 220 次使用               | ○ 30 人收藏   | 645 次便用             | ○ 35 人收藏   | 238次使用                                                                                                    | ○ 7 人收重  |

点击应用右上角的收藏按钮(♥),可直接将应用添加到【应用订 阅】,方便下次找到该应用。

(三)访问应用

点击需要访问的应用,可直接跳转到该系统应用。

| 官方推荐 最新              |         |                   |          |                      |            |                                                                                                    |            |                    |          |
|----------------------|---------|-------------------|----------|----------------------|------------|----------------------------------------------------------------------------------------------------|------------|--------------------|----------|
| 主数据平台(新)<br>智无端述     |         | 備息标准平台(新)<br>新天描述 |          | 数据资产平台(新)<br>新无描述    |            | D8智能分析平台(新)<br>皆大描述                                                                                                    |            |                    | ٠        |
| ⑤ 1 次使用              | ▽ 0 人收藏 | 〇 0 次使用           | ○0人改憲    | ② 35 次便用             | ○ 0 人收藏    | ⑤ 57 次便用                                                                                                    | ○ 0 人收藏    | 61次使用              | ○1人收藏    |
| 一表通(填报系统)<br>智无描述    |         | (新)<br>新天描述       |          | 元数据平台(新)<br>新无温述     |            | 月日日<br>一日日日<br>一日日<br>一日日日<br>一日日日<br>一日日日<br>一日日<br>一日日<br>一日日<br>一日日<br>一日日<br>一日日<br>一日日<br>一日日<br>一日日<br>一日日<br>一日日<br>一日日<br>一日日<br>一日日<br>一日日<br>一日日<br>一日日<br>一日日<br>一日日<br>一日日<br>一日日<br>一日日<br>一日日<br>一日日<br>一日日<br>一日日<br>一日日<br>一日日<br>一日日<br>一日日<br>一日日<br>一日<br>一 |            | 17葉出入口系統<br>智先描述   | Ø        |
| ③ 89 次便用             | ○9人收藏   | ② 60 次使用          | ○ 3 人收藏  | ③ 43 次便用             | ○ 0 人收藏    | ② 36 次便用                                                                                                    | ○ 0 人收藏    | ② 24 次使用           | ○1人收藏    |
| ◎ 流程审批系统<br>智无描述     |         | 微效管理系统<br>财务系统    |          | 数の分析<br>数の分析<br>新元語注 | •          | CA系统<br>智无描述                                                                                                    |            | です。<br>商課堂<br>暫天描述 | Ø        |
| ② 98 次便用             | ○ 2 人收藏 | ③ 2088 次使用        | ○ 74 人收藏 | ◎ 约4万次使用             | ○ 7007 人收藏 | ○ 约2万 次使用                                                                                                    | 〇 7007 人收藏 | ◎ 286 次便用          | ○ 56 人收藏 |
| <b>教釈工画像</b><br>智无描述 |         | 学生画像<br>智无描述      |          | 数据采集<br>数据采集系统       |            | 項目管理平台                                                                                                    |            | 使导驾驶舱<br>暂无描述      |          |
| 28 次使用               | ○ 2 人收藏 | ◎ 52 次使用          | ○ 2 人收藏  | ② 220 次使用            | 〇 30 人收藏   | ② 645 次使用                                                                                                    | ○ 35 人收藏   | ○ 238 次使用          | ○7人收藏    |

目前已完成免密登录的系统: 1.师生画像; 2.门禁出入口系统; 3、绩效管理系统; 4、教务系统; 5、OA系统; 6、办事大厅; 7、学工系统; 8、人事系统; 9、图书馆系统。